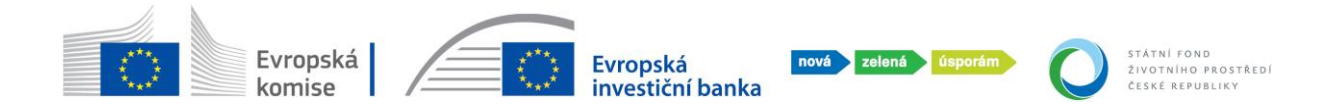

## NÁVOD PRO ŽADATELE K PODÁNÍ ŽÁDOSTI O PRODLOUŽENÍ LHŮTY V SYSTÉMU AIS

Žadatel je povinen žádat o prodloužení lhůty, je-li na projektu v systému AIS nastavena, dle níže uvedeného postupu.

O prodloužení lhůty může žadatel požádat dle nastavení dílčí výzvy např.:

- při vrácení projektu na kontrole přijatelnosti,
- při vrácení projektu na kontrole doložení realizace,
- při doložení realizace.

## Postup podání žádosti o prodloužení lhůty

- Žadatel má nově k dispozici v sekci "Moje projekty" tlačítko "Prodloužit lhůtu".

| SFŽP ČR                          | HOME > Sfra > Žádost o odstoupení od projektu > Moje projekty |                   |                      |                                     |                                  |                                                                  |                    |             |                                                          | < ZPĚT              |         |
|----------------------------------|---------------------------------------------------------------|-------------------|----------------------|-------------------------------------|----------------------------------|------------------------------------------------------------------|--------------------|-------------|----------------------------------------------------------|---------------------|---------|
| Dashboard                        | Moje projekty                                                 |                   |                      |                                     |                                  |                                                                  |                    |             |                                                          |                     |         |
| Moje projekty<br>Seznam výzev    | Тур                                                           | Pořadové<br>číslo | Registračni<br>čislo | ◆ Název                             | Program                          | Výzva                                                            | Žadatel            | Stav        | Typ lhủty                                                | Termin<br>vypršeni  |         |
| Žadatelé<br>Žádosti o registraci | Q                                                             | Q                 | Q 7734000087         | Q iš                                | Q                                | ٩                                                                | Q                  | Q akcep     | ٩                                                        | Q                   | 8       |
| Podat žádost                     | Projekt                                                       | 5 227             | 7734000087           | LŠ_M_lhůta na<br>doložení realizace | Nová zelená<br>úsporám - ModFond | Rekonstrukce a novostavby<br>rodinných domů - NZU-ModFond-<br>RD | PAVLA<br>DVOŘÁKOVÁ | Akceptovaný | Lhûta pro doložení<br>realizace (eskalace<br>záporné RM) | 8.                  | 8. 2025 |
|                                  | Celkem 1 záznamů                                              |                   |                      |                                     |                                  |                                                                  | Dolozit rea        | Detail pro  | jektu Zmenove nzen                                       | Zobrazit 20 na strá | inku 🗸  |

K prodloužení lhůty se žadatel může dostat i prostřednictvím tlačítka "Detail projektu"
 – záložka "Lhůty".

| SFŽP ČR                       |                  |                   |                      |                                     | HOME > SEzo > Žádost o odstoupení od projektu > Moje projekty |                                                                  |                    |             |                                                          |                    |           |
|-------------------------------|------------------|-------------------|----------------------|-------------------------------------|---------------------------------------------------------------|------------------------------------------------------------------|--------------------|-------------|----------------------------------------------------------|--------------------|-----------|
| Dashboard                     | Moje projekty    |                   |                      |                                     |                                                               |                                                                  |                    |             |                                                          |                    |           |
| Moje projekty<br>Seznam výzev | Тур              | Pořadové<br>číslo | Registračni<br>čislo | † Název                             | Program                                                       | Výzva                                                            | Žadatel            | Stav        | Typ lhâty                                                | Termín<br>vypršeni |           |
| Žadatelė                      | ( Q              | Q                 | Q 7734000087         | Quis                                | ٩                                                             | ٩                                                                | Q                  | Q akcep     | Q                                                        | Q                  | 8         |
| Podat žádost                  | Projekt          | 5 227             | 7734000087           | LŠ_M_lhûta na<br>doložení realizace | Nová zelená<br>úsporám - ModFond                              | Rekonstrukce a novostavby<br>rodinných domů - NZU-ModFond-<br>RD | PAVLA<br>DVOŘÁKOVÁ | Akceptovaný | Lhūta pro doložení<br>realizace (eskalace<br>záparné RM) | 8.                 | . 8. 2025 |
|                               | Celkem 1 záznamů |                   |                      |                                     |                                                               |                                                                  | DOIOZILIEG         | inzaci ji   |                                                          | obrazit 20 na strá | ánku 🗸    |

|     | C E                                            | vropská<br>omise   |                                         | ****            | Evropská<br>investiční bar | nová za<br>Ika   | elená ús            | porám         | 0                       | STÁTNÍ FOND<br>ŽIVOTNÍHO PROSTŘEDÍ<br>ČESKÉ REPUBLIKY |
|-----|------------------------------------------------|--------------------|-----------------------------------------|-----------------|----------------------------|------------------|---------------------|---------------|-------------------------|-------------------------------------------------------|
| Pro | ojekt - lhůty                                  |                    |                                         |                 |                            |                  |                     |               |                         |                                                       |
| Ð   | 77340000                                       | LŠ_M_lhůta<br>real | a na doložení<br>izace                  | PAVL            | A DVOŘÁKOVÁ                | Akceptova        |                     |               |                         |                                                       |
|     | Detail projektu F                              | Realizace projektu | Námitky, nesrovna                       | losti, sankce a | a vratky Žádosti o         | změnu/odstoupení | Pozastavení a       | dministrace   | Nástěnk                 | a Lhůty                                               |
| S   | eznam lhůt                                     |                    |                                         |                 |                            |                  |                     |               |                         | ÷                                                     |
|     |                                                |                    | A Tamata                                | Ruční           |                            |                  | D-X-4               | De            | Ž(J                     |                                                       |
|     | ↑ Typ lhûty                                    | Status             | <ul> <li>Termin<br/>vypršení</li> </ul> | změna<br>Ihůty  | Aktualizoval               | Aktualizováno    | Pocet<br>upozornění | Po<br>termínu | Zadost o<br>prodloužení |                                                       |
|     | م                                              | Q                  | ۵ 🛱                                     | ۹               | Q                          | Q 🛱              | Q                   | ۹             | ۹                       | ۹                                                     |
| L   | hůta pro doložení realizace (esk<br>áporné RM) | alace<br>Běžící    | 8. 8. 2025 0:00                         | Ne              |                            | 7. 8. 2023 15:05 | 2                   | Ne N          | le                      | Prodloužit Ihůtu                                      |
|     | Celkem 1 záznamů                               |                    |                                         |                 |                            |                  |                     |               |                         | Zobrazit 100 na stránku 🗸                             |

 Po stisknutí tlačítka "Prodloužit lhůtu" je žadatel přesměrován do formuláře "Žádost o prodloužení lhůty žadatelem". V editovatelném poli "Zdůvodnění prodloužení lhůty" popíše důvody žádosti o prodloužení a napíše požadovaný termín, následně klikne na "Uložit a podat".

| Žádost o prodloužení lhů       | ìty žadatelem                      |               |           | <b>B</b> <u>U</u> ložit a podat                    |
|--------------------------------|------------------------------------|---------------|-----------|----------------------------------------------------|
| Aktuální stav žádosti          | Příprava                           |               | Typ Ihûty | Lhůta pro doložení realizace (eskalace záporné RM) |
| Původní termín vypršení        | 8. 8. 2025 0:00                    |               |           |                                                    |
| Zdůvodnění prodloužení lhůty * | Žádám o prodloužení lhůty z důvodu | ₩ do 8.9.2025 |           |                                                    |
|                                |                                    |               |           |                                                    |

- Bez vyplněného pole nemůže žadatel pokračovat.

| Žádost o prodloužení lhi       | ity žadatelem                                   |           | <b>B</b> <u>U</u> ložit a podat                                           |  |
|--------------------------------|-------------------------------------------------|-----------|---------------------------------------------------------------------------|--|
| Zdůvodnění prodlouž            | e <u>ní lhůty</u> ": Hodnota musí být vyplněna. |           | ×                                                                         |  |
| Aktuální stav žádosti          | Připrava                                        | Typ lhûty | Doložení podkladů na výzvu po kontrole realizace (eskalace<br>záporné RM) |  |
| Původní termín vypršení        | 24. 2. 2024 0:00                                |           |                                                                           |  |
| Zdůvodnění prodloužení lhůty * |                                                 |           |                                                                           |  |
|                                |                                                 |           | 11                                                                        |  |

- Následně je žádost na straně SFŽP.
- Projektový manažer rozhodne o schválení/zamítnutí žádosti o prodloužení lhůty a žadatel je o výsledku informován pomocí notifikační zprávy, kterou obdrží do emailové schránky.
- Pokud dojde k prodloužení termínu, v systému AIS žadatel uvidí u projektu nový termín lhůty.

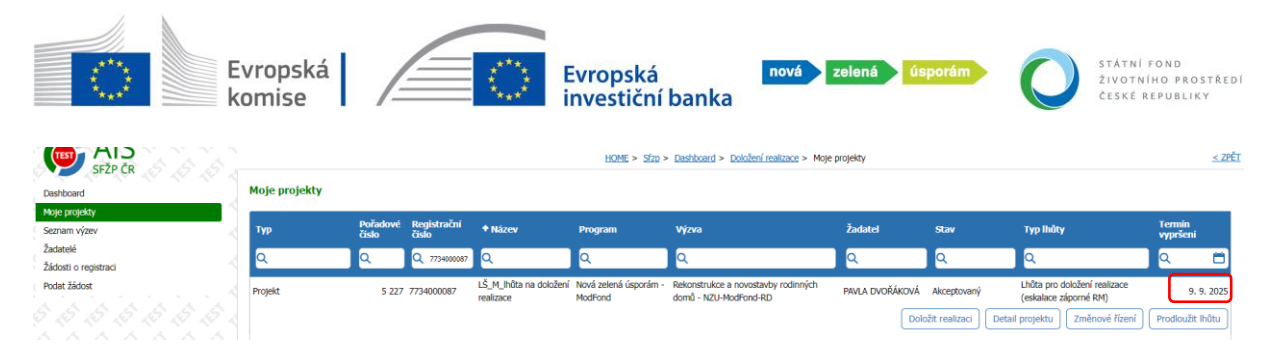

Pozn. Žádost o prodloužení lhůty může žadatel provést opakovaně, pokud nedochází k porušení podmínek programu.